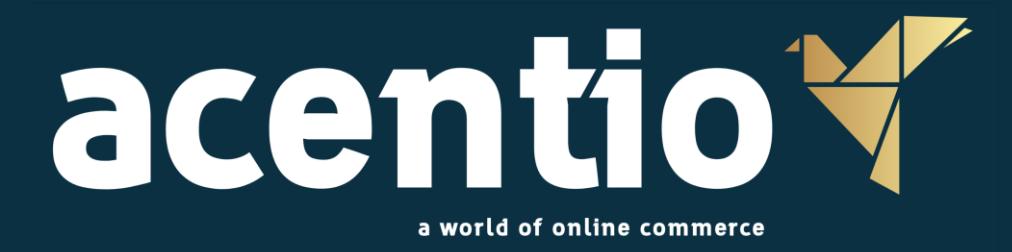

# Release Acentio 104

Releasedato: 24. juni 2025

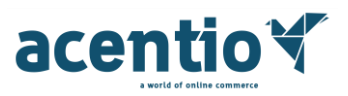

# Indhold

|    | Ny, forbedret visning og arbejde med konteringslinjer                            | 3 |
|----|----------------------------------------------------------------------------------|---|
|    | "Viskelæder"-funktion til kontering – nulstil én eller flere linjer med ét klik  | 3 |
|    | Aftaleinformation nu synlig på ordrelinjer                                       | 4 |
|    | Sortering på aftale i ordrelinjeoversigt                                         | 4 |
|    | Relaterede varer vises også selvom de ikke kan bestilles                         | 4 |
|    | Mulighed for at markere "Luk varemodtagelse" som standard                        | 5 |
|    | Korrekt visning af danske bogstaver i "Att"-feltet for HTML-ordrer               | 6 |
|    | Fastlåste konteringselementer vises nu korrekt øverste segment i dropdown-listen | 6 |
|    | Ikke muligt at inaktivere brugere, hvis favoritlister er delt med dem            | 6 |
| lr | ndFak2-specifikke punkter                                                        | 7 |

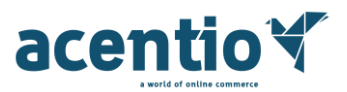

## Ny, forbedret visning og arbejde med konteringslinjer

Det er nu blevet enklere og mere overskueligt at arbejde med kontering – både på enkeltlinjer og ved multikontering. Et nyt, ensartet design og forbedret funktionalitet gør oplevelsen mere intuitiv og effektiv for brugeren.

#### Baggrund

Brugere oplevede tidligere, at konteringslinjer var svære at overskue – især hvis mange dimensioner var i spil. Redigering krævede flere klik og navigation mellem felter kunne opleves besværlig.

#### Løsning

Der er introduceret et nyt layout og forbedret interaktion for kontering i ordremodulet:

- Fast grid-visning sikrer ensartet placering af alle dimensioner også når ikke alle er udfyldt
- Let baggrund og farvemarkering gør det tydeligt, når en linje er i redigeringstilstand
- Forbedret redigering: Linjen åbnes for redigering med ét klik, og kan udfyldes med tastatur alene
- Tab-funktionalitet gør det muligt at hoppe mellem felter og til sidst gemme med Enter
- Multikonteringspanelet er tilpasset samme design, så oplevelsen er konsistent på tværs af funktioner

Visuelt fremgår ændringerne i både enkel og delt redigering (se screenshots under 'eksempler' nedenfor). Redigeringstilstand er markeret med gul baggrund, og gem/anvend-knapper er samlet i højre hjørne.

## "Viskelæder"-funktion til kontering – nulstil én eller flere linjer med ét klik

Konteringsarbejdet relateret til ændringer er nu blevet lettere og hurtigere. Du kan nu med ét klik fjerne hele konteringen på en eller flere linjer – uden at skulle slette hver enkelt dimensionsværdi manuelt.

#### Baggrund

Tidligere krævede det flere klik at 'nulstille' en fejlagtig kontering. Brugere måtte manuelt rydde hvert enkelt felt på linjen. Dette var især tungt ved mange linjer eller komplekse konteringsmodeller.

#### Løsning

Vi har introduceret en ny funktionalitet, der gør det muligt at:

- Nulstille en enkelt linje i redigeringsvisning med ét klik
- Nulstille flere valgte linjer samtidigt direkte i konteringsoversigten
- Nulstille alle felter i flerkonteringspanelet, inkl. eventuelle standarddimensioner

Funktionen er tilgængelig både ved kontering af fakturaer og ordrer, og kræver blot, at brugeren har konteringsrettighed til dokumentet.

Ved redigering af en konteringslinje trykkes på "slet"-ikonet, hvorefter alle felter på linjen ryddes. Alternativt kan flere linjer markeres og nulstilles samlet via knappen "Nulstil kontering for valgte".

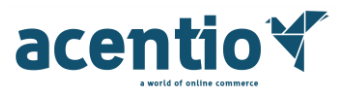

## Aftaleinformation nu synlig på ordrelinjer

Det er nu tydeligt hvilken aftale en ordrelinje er baseret på – direkte i både ordrevisning og i oversigten over ordrelinjer. Det skaber større gennemsigtighed og gør det nemmere at validere korrekt brug af rammeaftaler.

#### Baggrund

Tidligere fremgik det ikke klart fra ordren, hvilken aftale den enkelte varelinje var knyttet til – hvilket kunne skabe tvivl i både godkendelses- og efterkontrol-flow.

#### Løsning

- Aftalenavn vises nu under konteringsfeltet på hver ordrelinje (som i fakturamodulet)
- Ny kolonne "Aftale" er tilføjet i ordrelinjeoversigten for hurtigt overblik

## Sortering på aftale i ordrelinjeoversigt

Sortering på Aftale i ordrelinjeoversigten fungerer nu korrekt – uden løsningen fejler. Derudover vises kolonneoverskrifter nu med korrekt oversættelse.

#### Baggrund

Tidligere medførte forsøg på at sortere efter aftale en systemfejl. Samtidig manglede sprognøgler, hvilket medførte gener for brugere der ønskede at sortere herpå.

#### Løsning

- Fejl i sorteringsfunktion er rettet
- Manglende sprogoversættelser er tilføjet i UI

## Relaterede varer vises også selvom de ikke kan bestilles

Relaterede varer bliver nu vist, uanset om varen er sat som "ikke-bestillingsbar". Brugeren får dermed fuldt overblik over produktrelationer og kan nemt finde alternative varer.

#### Baggrund

Tidligere blev relaterede varer helt skjult, hvis de ikke kunne bestilles – hvilket forvirrede brugere, som forventede at se alle relationer, også selvom varen var midlertidigt utilgængelig.

#### Løsning

Visning af relaterede varer er nu uafhængig af bestillingsstatus. Ikke-bestillingsbare varer vises fortsat i oversigten – men med tydelig markering og uden "Tilføj til kurv"-knap.

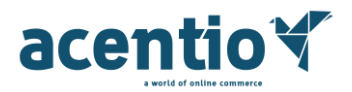

#### Eksempel

Varen "Pencil green" vises nu som relateret til "Pencil red", selvom den er markeret som "Ikke bestilbar".

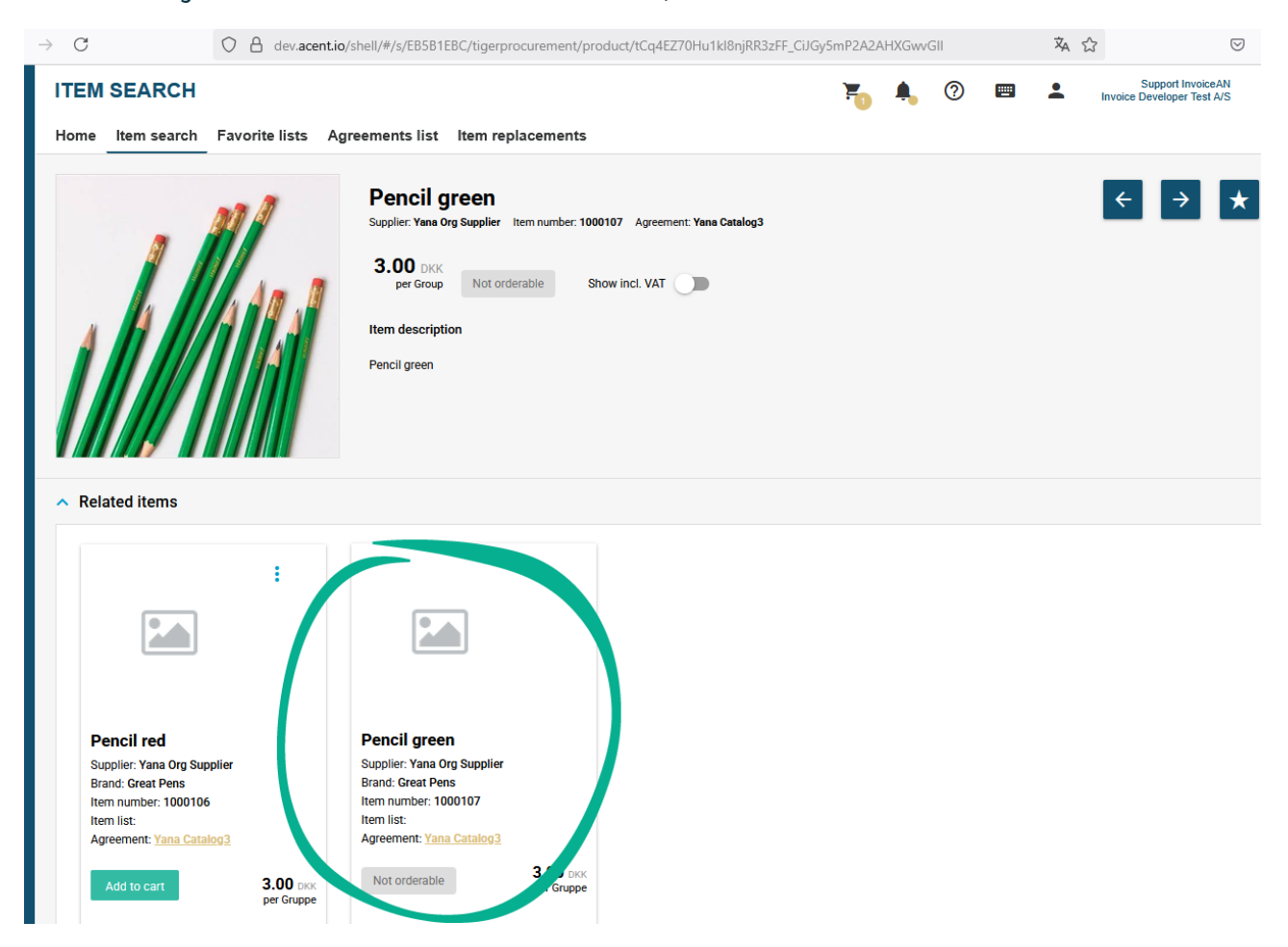

## Mulighed for at markere "Luk varemodtagelse" som standard

Det er nu muligt at konfigurere feltet "Luk varemodtagelse" til automatisk at være markeret som standard. Det reducerer antallet af klik og mindsker risikoen for at glemme markeringen ved varemodtagelse.

#### Baggrund

Funktionen er indført efter ønske fra brugere, der ofte anvender denne indstilling og ønsker at strømline arbejdsgangen.

#### Løsning

Checkboxen Luk varemodtagelse kan nu forudmarkeres ved oprettelse af varemodtagelse. Dette er en konfigurationsmulighed, der tilpasses efter behov.

#### Bemærk

Ønsker man at aktivere denne konfiguration, skal man kontakte vores Produktsupport.

Acentio A/S | Amagerfælledvej 106, 3.1 | 2300 København S | Denmark | CVR: 31261430

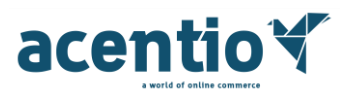

## Korrekt visning af danske bogstaver i "Att"-feltet for HTML-ordrer

Danske specialtegn som æ, ø og å vises nu altid korrekt i feltet Att (att. person) på HTML- og PDF-ordrer, så informationen fremstår læsbar og korrekt både i visning og ordre e-mails.

#### Baggrund

Enkelte kunder har rapportert, at brug af eksempelvis "å" i att.-feltet blev konverteret til HTML-entiteter (å  $\rightarrow$  #229;) i de genererede HTML- og PDF-ordrer. Dette skabte naturlig forvirring og potentielle fejl i videre behandling hos leverandørerne.

#### Løsning

Fejlen er nu rettet, så HTML-rendering altid håndterer danske tegn korrekt i "Att."-feltet. Det gælder for alle ordrer med sprogindstilling "da-DK" og formatet "HTMLAndPDF" – herunder integrationer med e-mailbaseret ordreafsendelse.

#### Eksempel

Ordrer med att.-person som "Åse Sørensen" vil nu blive vist korrekt i e-mail og PDF headeren – uden HTMLkoder som #229;.

## Fastlåste konteringselementer vises nu korrekt øverste segment i

## dropdown-listen

Det bliver nu igen nemmere og mere effektivt at kontere ordrer (og fakturaer), da fastlåste (pinned) konteringselementer – fx kontoværdier – igen vises øverst i dropdown-listen, som forventet.

#### Baggrund

Flere brugere oplevede, at deres fastlåste værdier ikke dukkede op i toppen af listen, når de åbnede konteringsfelterne i bestillingsmodulet. Dette gjorde det vanskeligere at udnytte favoritfunktionaliteten og krævede ekstra klik og søgning.

#### Løsning

Dropdown-visningen er nu rettet, så fastlåste dimensioner prioriteres og vises øverst – også ved første klik, uden at brugeren behøver at begynde at skrive for at få dem frem.

#### Eksempel

Bruger med fastlåst dimension 'Husleje' vil nu se denne vist øverst i listen, straks ved åbning af feltet – uanset om der søges eller ej.

## Ikke muligt at inaktivere brugere, hvis favoritlister er delt med dem

### Baggrund

Det har tidligere ikke været muligt at slette eller inaktivere brugere, hvis en eller flere favoritlister var delt med vedkommende.

Acentio A/S | Amagerfælledvej 106, 3.1 | 2300 København S | Denmark | CVR: 31261430

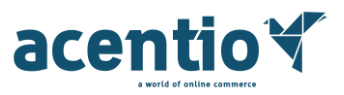

#### Løsning

Dette har vi opdateret, så det nu er muligt at inaktivere eller slette en bruger, selvom en favoritliste er delt med vedkommende. Det er ligeledes muligt at slette eller inaktivere brugere, hvis vedkommendes favoritliste ikke er delt med nogen. Har brugerne en favoritliste og inaktiveres, og senere bliver aktiveret igen, vil brugerens tidligere favoritliste blive genetableret.

## IndFak2-specifikke punkter

- AU Aarhus universitet Ordre dannes med negativt beløb: <u>https://jira.miracle.dk/browse/IRD-9457</u>
- Bruger kan ikke inaktiveres grundet mulig rekvisition: <u>https://jira.miracle.dk/browse/IRD-9486</u>
- Adgang til rapporten Stedfortræder: <u>https://jira.miracle.dk/browse/IRD-9497</u>